## 津高46SNS 46gama3

46gama3は津高46年卒を対象とした SNS です。46年卒の中 での人と人とのつながり(なつかしい出会い、あたらしい再会)を 促進することを目的としています。

このサービスを利用されたい方は、46gama@mail.tsuko46.jp へご連絡下さい。折り返し招待状メールをお送りします。

46gama3 URL : <u>http://sns.tsuko46.jp</u> お問い合わせ:<u>46gama@mail.tsuko46.jp</u>

このメールに書かれた内容の無断転載、無断複製を禁じます。

## 「プロフィール入力ページへ」をクリックします。

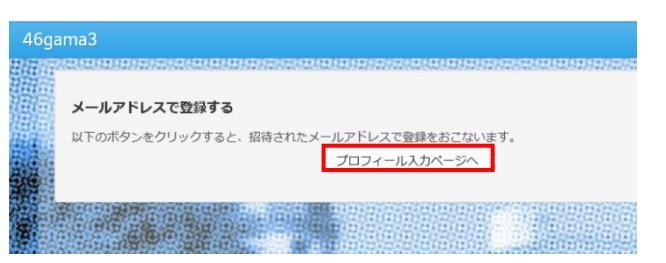

──<mark>メンバー登録画面</mark> 3 <mark>必要事項をそれぞれ入力します。●</mark>とりぁぇず、**\***のついたものだけで十分です。残りは後でゆっくり編集を。

|                                                                                                    |                                                                                                    | าลการเขาะการการการการการการการการการการการการการก |
|----------------------------------------------------------------------------------------------------|----------------------------------------------------------------------------------------------------|---------------------------------------------------|
|                                                                                                    | メンバー登録                                                                                                    |                                                   |
|                                                                                                    | *は必須項目です。                                                                                                    |                                                   |
|                                                                                                    | ニックネーム*                                                                                                    | ●ニックネームを決めましょう。                                   |
| Di Ba                                                                                                    | 性別 *                                                                                                    | 対性 ●性別は▼から男性か女性を選びます。                             |
|                                                                                                    | 誕生日                                                                                                    |                                                   |
|                                                                                                    |                                                                                                    | 年齢の公開範囲は「設定変更」ページにて設定することができます。                   |
|                                                                                                    | 自己紹介                                                                                                    |                                                   |
|                                                                                                    |                                                                                                    |                                                   |
|                                                                                                    |                                                                                                    |                                                   |
| 會得                                                                                                    | 氏(旧姓)名*                                                                                                    |                                                   |
|                                                                                                    | クラス名                                                                                                    | ●氏名は必ず人力してくたさい。                                   |
| 3                                                                                                    | 居住地                                                                                                    | マイフレンドま、マ                                         |
|                                                                                                    | 趣味                                                                                                    |                                                   |
|                                                                                                    |                                                                                                    |                                                   |
|                                                                                                    |                                                                                                    |                                                   |
|                                                                                                    | 年齢の公開範囲*                                                                                                    | ☆開しない → ●とりあえず、公開しないにしておきましょう。                    |
|                                                                                                    | パスワード・                                                                                                    | ●パスワードに使うろのけ革数のみ 全角文字や記。                          |
|                                                                                                    |                                                                                                    | パスワードは6~12文字の半角英数で入力してください。は使えません。入力した文字は表示されません。 |
|                                                                                                    | パスワード(確認) *                                                                                                    | ●同じパスワードをもう一度。                                    |
|                                                                                                    | 秘密の質問*                                                                                                    | ● 忘れたときのために叙感の質問の笑うを田音しましょ                        |
| 24                                                                                                    | 秘密の質問への答え*                                                                                                    |                                                   |
| 8                                                                                                    |                                                                                                    | M 1976/2                                          |
|                                                                                                    |                                                                                                    | 和历史全统                                             |
|                                                                                                    |                                                                                                    |                                                   |
| しんしょう しんしょう しんしょ しんしょ | 新規登録]7                                                                                                    | 「タンをクリックします。                                      |
|                                                                                                    | ●1回クリ                                                                                                    | ックしたら、そのままでお待ちください。                               |
|                                                                                                    | 少し時間                                                                                                    | <sup>が</sup> かかることがあります。                          |
|                                                                                                    |                                                                                                    |                                                   |
| に国                                                                                                    | 1回かでにり言                                                                                                    | 「認力」。SNSにロンインでであした。                               |
| ノー                                                                                                    | ドを保存してお                                                                                                    | くと次回からの人力が簡単になります。                                |
| 100 1-                                                                                                    | IIT、101-14-2月1955年、101-14-14-15-145日                                                                                                    | an soler, J.B. (Barcia) ·                         |
| 1 <b>2</b> @<br>/mail                                                                                                    |                                                                                                    |                                                   |
| 3 <b>≌</b> @<br>                                                                                                    | 2900-296192<br>005-118-200-755-201-752                                                                                                    |                                                   |
| No imag                                                                                                    |                                                                                                    |                                                   |
| No imag                                                                                                    | 2000/2011/2011/2011/2011/2011/2011/2011                                                                                                    | ····································              |
| No imag                                                                                                    | 5<br>Activity applies<br>out on the second second secon |                                                   |

46年卒 SNS ログイン: https://sns.tsuko46.jp/

89082

A